## Jelentkezési útmutató

## SZTE Start és Start Plusz ösztöndíj

 lépés: Regisztráció a Modulo felületére (<u>https://modulo.etr.u-szeged.hu/Modulo2/szte-start</u>) <u>FONTOS</u>: Kérjük, ügyeljen a személyes adatok pontos megadására (születési hely, dátum, személyi igazolványon szereplő név).

| Szegedi Tudományegyetem<br>START Tehetséggondozó Program                                                                                                    |                                                                                                    |
|----------------------------------------------------------------------------------------------------|----------------------------------------------------------------------------------------------------|
| Üdvözöljük! A Modulo elektronikus folyamattámogató keretr<br>Tudományegyetem hallgatóinak és munkatársainak nyújt segíts<br>egyetemi ügyintézésben, immár több mint 150 különböző ügybe<br>bevezetett elektronikus űrlapokról, ügytípusokról belépés után (a<br>talál bővebb információt. | rendszer a Szegedi<br>éget az elektronikus<br>n. Az egyes karokon<br>n Beadás mappában)                                                                           |
| Belépés                                                                                                    | Modulo segítség<br>Amennyiben a Modulo-t érintő kérése, kérdése van, kérjük,<br>keresse fel az illetékes munkatársakat az alábbi elérhetőségen:<br>modulo@szte.hu |
| Felhasznalonev                                                                                                    |                                                                                                    |
| Jelszó                                                                                                    | Regisztráció                                                                                                    |
| Elfelejtettem a jelszavam<br><b>Belépés</b>                                                                                                    | A regisztrációval <del>kapcsolatos tájékoztat</del> ót a<br>lenti menüpontban találja meg.<br>Regisztráció                                                        |

2. lépés: A "Beadás" mappára kattintva érhető el a felület, ahol a jelentkezési űrlap található. (*A Modulo-s űrlap 2025. január 20-tól elérhető.*)

| 0       |                                          |                                         |                                        |  |
|---------|------------------------------------------|-----------------------------------------|----------------------------------------|--|
| Keresés |                                          |                                         | Q                                      |  |
|         | Piszkozat                                | Folyamatban                             | ldőpontok (nem<br>beiratkozáshoz)      |  |
|         | t kezdeményezheti új úrlap               | ▲ 1                                     | Önnek jelenleg nincs idópontfoglalása! |  |
| F       | elkérés kitöltésre                       | Archív                                  | Üzenetek<br>Onnek nincs új üzenete!    |  |
| U 1     | Heikerest kapott<br>do úrlap kitöltésére | 4                                       | 0                                      |  |
| 320     |                                          |                                         | YIL                                    |  |
|         |                                          |                                         |                                        |  |
|         |                                          |                                         |                                        |  |
|         |                                          |                                         |                                        |  |
|         |                                          |                                         |                                        |  |
|         | Copyright () DEXTER Modu                 | o modulo.dexter.hu Verzó: 2.5.3.4.496/1 |                                        |  |

3. lépés: A Tehetségpont mappán belül az "SZTE Start ösztöndíj pályázat jelentkezés"-re kattintva nyílik meg a kitöltendő űrlap. Start PLUSZ ösztöndíj pályázati jelentkezés esetén az "SZTE START PLUSZ ösztöndíj pályázat"-ra kattintva érhető el az űrlap.

| Keresés                                                         |                                           | Q              |
|-----------------------------------------------------------------|-------------------------------------------|----------------|
| Regisztráció egyetemi eseme                                     | ényre - feliratkozás hírlevélre           | $(\mathbf{i})$ |
| Tehetségpont                                                    |                                           | <u>(</u> )     |
| SZTE START ösztöndíj pályá                                      | <b>zat jelentkezés</b><br>zat jelentkezés | E 🛱 🛈          |
| SZTE START PLUS ösztöndíj                                       | <b>pályázat</b><br>pályázat               | E 🛱 🛈          |
| <b>SZTE Talent Ösztöndíjak</b><br>Pályázati adatlap és nyilatko | zat SZTE Talent Ösztöndíjak               | E 🛱 🛈          |

## © SZTE START ösztöndíj pályázat jelentkezés

| Kakités GYLK.                                                      | Kérdések Tájékoztató                      |
|--------------------------------------------------------------------|-------------------------------------------|
| padatok                                                            |                                           |
| Jrlap neve                                                         | SZTE START ösztöndíj pályázat jelentkezés |
| Iroda                                                              | Tehetségpont                              |
| Rövid leírás                                                       | SZTE START ösztöndíj pályázat jelentkezés |
| Egy személy által beadható maximális<br>mennyiség                  | korlátlan                                 |
| Egy személy által adott időszakban<br>beadható maximális mennyiség | korlátlan                                 |
| Beadott mennyiség                                                  | 0                                         |
| Ügyintézési határidő (nap)                                         | nincs megadva                             |
| Kitöltés kezdete                                                   | 2023.01.20. 0:00:01                       |
| Beadás kezdete                                                     | 2023.01.20. 0:00:01                       |
|                                                                    |                                           |

| *****                                           |            | E-mail* |      |
|-------------------------------------------------|------------|---------|------|
|                                                 |            |         |      |
| Születési idő*                                  |            |         |      |
|                                                 |            |         |      |
| Pályázati adatok                                |            |         |      |
| Kategória*                                      |            |         |      |
| Válasszon értéket                               | ~          |         |      |
| Tenulmányi adatok                               |            |         |      |
| Érettségi bizonyítvány / diploma másolata*      |            |         |      |
| $\langle \rangle$                               |            |         |      |
| Nyelvismeret                                    |            |         |      |
| Rendelkezem nyevvizsgával                       |            |         |      |
|                                                 |            |         |      |
| Szakmal versenyek                               |            |         |      |
| Tudományos / szakmai / sport eredmények figyele | mbe vétele |         |      |
|                                                 |            |         | <br> |
| Eeluételi adatek                                |            |         |      |

4. lépés: Először a személyes és a pályázati adatok megadására van lehetőség. Amíg az űrlap kitöltése aktív (2025. szeptember 8-ig), addig az érettségi bizonyítvány/megszerzett diploma másolata, illetve a felvételi adatokat mutató képernyőfelvétel (amin látható, hogy a Szegedi Tudományegyetem szerepel első helyen a jelentkezési listán) tölthető fel.

A megkezdett dokumentum a "Mentés" gombra kattintva a "Piszkozatok" mappában található – ebben a formában a dokumentum még szerkeszthető (a pályázati határidő végéig.) A szükséges adatok megadását követően "Beadás" gombra kattintva a pályázat már nem szerkeszthető, és átkerül a "Folyamatban" mappába. Ebben az esetben a felvételi eredmények kihirdetéséig további teendője nincs.

| Neptun kód megadása (Ì)                                                                                                    |                      |
|----------------------------------------------------------------------------------------------------|----------------------|
| A Neptun kód mező Neptun kód megadására vár állapotban tölthető kil<br>A Neptun kód a sikeres felvételi, és a Neptun regisztráció után adható meg. |                      |
| Neptun kód *                                                                                                    |                      |
| Döntés                                                                                                    |                      |
| Ösztöndíjban részesül * Válasszon értéket V                                                                                                    |                      |
| lyllatkozatok                                                                                                    |                      |
| Nem járulok hozzá, hogy az SZTE Junior Akadémia hírleveleket küldjön számomra                                                                      |                      |
|                                                                                                    | Törlés Mentés Beadás |

5. lépés: Sikeres felvételit követően a pályázónak szükséges megadnia a **Neptun kódot**. A korábban beadott pályázatot a főoldalon található "Folyamatban" mappában találja, majd a "Kitöltés folytatása" gombra kattintva aktívvá válik a felület és a lap alján beírható a Neptun kód.

| Pelkérés kitoltésre   Pelkérés kitoltésre                                                                                                    |                                                                        | Refeses   | Deadás                                      | Piszkozat | Folyamatban | Idópontok (nem                      | 4         |
|----------------------------------------------------------------------------------------------------|------------------------------------------------------------------------|-----------|---------------------------------------------|-----------|-------------|-------------------------------------|-----------|
| Image: Second Second Secon |                                                                        | $\ominus$ | Itt kezdeményezheti új úrlap<br>kitöltését. | *         |             | Onnek jelenleg nincs idópontf       | oglalása! |
| Admegadása ()<br>kód *<br>djban részesül *<br>asszon értéket                                                                                                    |                                                                        |           | Felkérés kitöltésre                         | Lezárt    | Archív      | Üzenetek<br>Onnek nincs új üzenete! |           |
| od megadása ()<br>1 kód *<br>díjban részesül *<br>asszon értéket v                                                                                                    |                                                                        | 326       | o o ap notesere                             |           | 14          |                                     | 0         |
| d megadása ①<br>kód *                                                                                                    |                                                                        | 020       |                                             |           |             |                                     |           |
| Ad megadása ()<br>kód *<br>1jþan részesül *<br>sszon értéket v                                                                                                    |                                                                        |           |                                             |           |             |                                     |           |
| kôd megadása (1)<br>n kód *                                                                                                    |                                                                        |           |                                             |           |             |                                     |           |
| nkód *                                                                                                    |                                                                        |           |                                             |           |             |                                     |           |
| ndíjban részesül *<br>acszon értéket                                                                                                    | od menadása (i)                                                        |           |                                             |           |             |                                     |           |
| ndíjban részesül *<br>lasszon értéket v                                                                                                    | ood megadása (ì)                                                       |           |                                             |           |             |                                     |           |
| ndíjban részesül *<br>Lasszon értéket 🔹                                                                                                    | kód megadása (1)<br>n kód *                                            |           |                                             |           |             |                                     |           |
| ndíjban részesül *                                                                                                    | kód megadása (Ì)<br>n kód *                                            |           |                                             |           |             |                                     |           |
| díjban részesül *<br>Lasszon értéket   ▼                                                                                                    | tód megadása (1)<br>n kód *                                            |           |                                             |           |             |                                     |           |
| double reflexes *                                                                                                    | kód megadása (j)<br>in kód *                                           |           |                                             |           |             |                                     |           |
|                                                                                                    | ród megadása ()<br>n kód *<br>ndíjban részesül *                       |           |                                             |           |             |                                     |           |
|                                                                                                    | Kód megadása (1)<br>n kód *<br>ndíjban részesül *<br>lasszon értéket v |           |                                             |           |             |                                     |           |

6. lépés: Miután minden szükséges adatot rögzített, a "Beadásra" kattintva véglegesítheti az űrlapot.